#### คู่มือบัญชีต้นทุน Qcost

QUICK DESIGN

จุดมุ่งหมายในการทำโปรแกรมขึ้นมา เพื่อใช้ทำบัญชีงานก่อสร้างแบบง่ายๆ และสามารถ ควบคุมต้นทุนของงานแต่ละรายการที่ได้สนอราคาไว้

เมื่อจบโครงการจะดูรายละเอียดแต่ละรายการว่าที่เสนอราคาไว้กำไรหรือขาดทุนเท่าไร

เมื่อเสนอโครงการใหม่จะได้กำหนดราคาแต่ละรายการให้ใกล้เคียงที่ทำงานจริง หรือมีบาง รายการที่ควรใส่เพิ่มเข้าไปเพื่อให้ตรงกับงานก่อสร้างจริง

สามารถตรวจสอบปริมาณวัสดุที่สั่งเข้าไปใช้ในหน่วยงาน ว่ามีการสูญหาย หรือเสียหายได้

หลักการทำงาน

- 1.ควบคุมรายรับรายจ่ายโดยใช้เงินที่อยู่ในบัญชีธนาคาร
- 2.เมื่อมีรายรับให้เก็บเข้าในบัญชีธนาคารทั้งหมด (บัญชีละ 1 โครงการ)
- 3.รายจ่ายออกจากธนาคาร มี 2 วีธี คือจ่ายโดยเช็ค หรือจ่ายโดยเบิกจากบัญชี(ATM)
- 4.รายรับ รายจ่าย = เงินที่เหลือในบัญชีธนาคาร
- 5.ห้ามน้ำเงินในบัญชีไปใช้ในโครงการอื่น
- ถ้าเงินในบัญชีไม่พอใช้จ่าย ต้องทำเป็นการยืมเงินเข้ามา
- 6.สรุปเมื่อจบโครงการ เงินในธนาคารที่เหลือคือกำไร
- 7.แบบฟอร์ม Excel ที่เสนอราคา ห้ามเปลี่ยนแปลงรายการทั้งหมด (ใช้เป็นแบบมาตราฐานทำงาน) หลังจากตกลงทำสัญญาแล้วไม่ควรมีการเปลี่ยนแปลงราคา นอกจากมีงานเพิ่มเติม

(จะใช้วิธีเพิ่มรายการ หรือเพิ่มปริมาณงานในรายการเดิมก็ได้)

8.รายจ่ายจะลงบัญชีเมื่อ มีการจ่ายเงินจริง รวมรายจ่ายภาษีต่างๆ คิดเป็นรายจ่ายทั้งหมด (ถ้าต้องการกรอกรายการที่ซื้อแบบเครดิตด้วยก็ได้ จะกรอกรายการเมื่อของส่งเข้าหน่วยงาน)
9.เปลี่ยนรายการเครดิตเป็นรายจ่ายได้

<u>VDO</u>

UMCIVIL-COM

QuickDesign

QUICK DESIGN

### ขั้นตอนการใช้โปรแกรม

คุณสมบัติของเครื่องคอมพิวเตอร์ Windows7 หรือ Windows XP โปรแกรมที่ใช้ Excel2003 หรือ Excel2007 โปรแกรมที่ใช้ Access2003 หรือ Access2007 (การใช้งานต้องปรับ Security ก่อนดูท้ายคู่มือ)

#### เริ่มการทำงาน

#### 1.สร้าง Folder ใหม่แล้ว Copy ACC.xls และ ACC.mdb เก็บไว้ใน Folder

(ตั้งชื่อตาม ชื่องาน เก็บไว้ที่ไหนก็ได้)

| Name 🔶       |             | Date modified   | Туре                 | Size   |  |
|--------------|-------------|-----------------|----------------------|--------|--|
| Bangbuathong |             | 19/8/2554 14:10 | File folder          |        |  |
| )) banglen   | สราง Folder | 11/8/2554 18:20 | File folder          |        |  |
| 鷆 Suanplu    |             | 12/9/2554 5:53  | File folder          |        |  |
| ACC          |             | 21/7/2554 8:22  | Microsoft Office Acc | 564 KB |  |
| ACC 🔤        |             | 21/7/2554 16:55 | Microsoft Excel Wor  | 244 KB |  |
| 🔊 Help       |             | 12/9/2554 6:02  | Microsoft Excel Wor  | 718 KB |  |

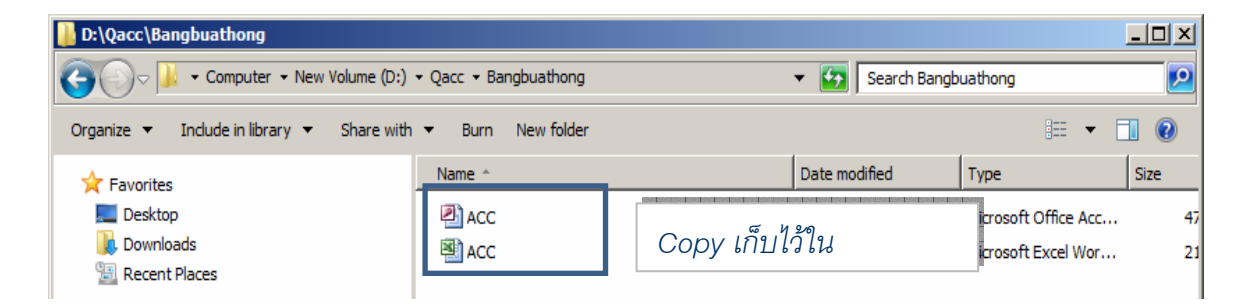

หมายเหตุ ควรตั้งชื่อ Folder เป็นภาษาอังกฤษ (แต่ตั้งภาษาไทยได้)

Englanatic SLUB

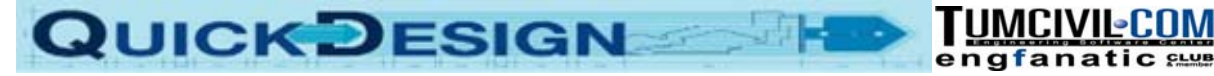

#### เปิด File ACC.xls

|    | В            | С                        | D                        | E      | F        | G                   | Н      | I          | J            | К        | L       | М        | N |
|----|--------------|--------------------------|--------------------------|--------|----------|---------------------|--------|------------|--------------|----------|---------|----------|---|
| 1  | Acce         | ราย                      | เจ่าย                    | รายรับ |          | - L                 | Ipdate | ą          |              | ✓ Close  | Save    |          |   |
| 1  | Acce         | เรร ราย                  | เจ่าย                    | รายรับ |          | - L                 | Ipdate | ę          |              | ✓ Close  | Save    |          |   |
| 2  | เจ้าของ      | เจ้าของ :                |                          |        | โครงการ  |                     |        | เสนอราคา : |              |          |         |          |   |
| 3  | ลถานที่ตั้ง: |                          |                          |        | hjloiolk |                     |        |            | ประมาณราคา : |          |         |          |   |
| 5  |              |                          |                          |        |          |                     | ราคาต  | อหน่วย     | ราคา         | รวม      | รวมเงิน | หมายเหตุ |   |
| 6  | ลำดับ        | 5                        | ายการ                    |        |          | หน่วย               | ปริมาณ | วัสดุ      | ค่าแรง       | วัสดุ    | ค่าแรง  |          |   |
| 7  |              | หมวดที่ 1 งานเต๋         | รียมงาน                  |        |          |                     |        |            |              |          |         |          |   |
| 8  |              | ข้อกำหนดทั่วไป           |                          |        |          |                     |        |            |              |          |         |          |   |
| 9  |              | ประกั <mark>น</mark> ภัย |                          |        |          | รายการ              | -      |            |              |          | -       | -        |   |
| 10 |              | ค่าซื้อแบบ               |                          |        |          | รายการ              | -      |            |              | -        | -       | -        |   |
| 11 |              | ขอไฟฟ้าชั่วคราว          |                          |        |          | รายการ              | -      |            |              | ал.<br>С | 9       | 2        |   |
| 12 |              | ขอประปาชั่วคราว          |                          |        |          | รายการ              | -      |            |              | -        | -       | -        |   |
| 13 |              | ขอติดตั้งโทรศัพท์ ซึ่ง   | เโท <mark>ร</mark> ศัทพ์ |        |          | <mark>รายการ</mark> | -      |            |              | -        | -       | -        |   |
| 14 |              | ค่าขออนุญาตและเขีย       | านแบบ                    |        |          |                     |        |            |              |          |         |          |   |
| 15 |              | ค่าเขียนแบบ              |                          |        |          | รายการ              | -      |            |              | -        | -       | -        |   |
| 16 |              | ค่าเข็นต์แบบวิศวกร       |                          |        |          | รายการ              | -      |            |              | -        | -       | 2        |   |
| 17 |              | ค่าเข็นต์แบบสถาปนิก      |                          | รายการ | -        |                     |        | -          | -            | -        |         |          |   |
| 18 |              | ค่าธรรมเนียมขออนุญาต     |                          | รายการ | -        |                     |        | -          | -            | -        |         |          |   |
| 19 |              | Show Drawing             |                          |        |          | รายการ              | -      |            |              | -        | -       | -        |   |

1.ถ้ามีงานที่ได้เสนอราคาไว้แล้ว และมีรายละเอียดการประมาณ

กรอกรายการประมาณราคา ตามรายการที่เสนอราคาเจ้าโครงการไว้

VDO

- (ช่องรายการห้ามใส่ชื่อรายการซ้ำกัน)
- 2.เสนอราคางานใหม่ ตอนทำรายการเสนอราคาใช้แบบฟอร์มเสนอราคาของ ACC.xls มาเป็นฟอร์ม

โดยการเพิ่ม-ลดรายการ ด้วยคำสั่งของ Ecxel (Insert ,Delete)

3.ถ้าใช้โปรแกรม QuickDesign หรือถอดแบบจาก โปรแกรม TakeOff สามารถ Copy รายการ

ประมาณราคา มาใส่ในแบบฟอร์ม ACC.xls ได้เลย

| 74 |         | หมวดที่ | 8 < | ทนอื่นๆ |  |  |  |
|----|---------|---------|-----|---------|--|--|--|
| 75 |         |         |     |         |  |  |  |
| 76 |         |         |     |         |  |  |  |
| 77 |         |         | ę   | รวมเงิน |  |  |  |
| 78 | จบรายกา | 18      |     |         |  |  |  |
| 79 |         |         |     |         |  |  |  |

หมายเหตุ บรรทัดสุดท้ายต้องมีคำว่า "จบรายการ" ห้ามลบออก ถ้าลบออก ต้องกรอกเข้าไปใหม่ ชื่อโครงการห้ามเปลี่ยนตำแหน่ง เปลี่ยนขนาดตัวอักษรได้ 

|    | В     | C D E F                         | G        | Н                      | I.        | J                                                                                                    | к          | L         | М         | Ν        |
|----|-------|---------------------------------|----------|------------------------|-----------|----------------------------------------------------------------------------------------------------|------------|-----------|-----------|----------|
| 1  |       | รายจ่าย รายรับ เลือก            | ✓ Update |                        | ସ         | -                                                                                                    | Close Save | e         |           |          |
| 5  |       |                                 |          |                        | ราคาต     | iอหน่วย                                                                                                    | ราคา       | รวม       | รวมเงิน   | หมายเหตุ |
| 6  | ลำดับ | รายการ                          | หน่วย    | ปริมาณ                 | วัสดุ     | ค่าแรง                                                                                                    | วัสดุ      | ค่าแรง    |           |          |
| 7  |       | หมวดที่ 1 งานเตรียมงาน          |          |                        |           |                                                                                                    |            |           |           |          |
| 8  |       | ข้อกำหนดทั่วไป                  |          | ห้ามเพิ่ม-ลด           |           |                                                                                                    |            |           |           |          |
| 9  |       | ขอไฟฟีฟาชั่วคราว                | รายการ   | 1.00                   | 12,000.00 |                                                                                                    | 12,000.00  | -         | 12,000.00 |          |
| 10 |       | ขอประปาชั่วคราว                 | รายการ   | 1.00                   | 10,000.00 |                                                                                                    | 10,000.00  | -         | 10,000.00 |          |
| 11 |       | ค่าขออนุญาตและเขียนแบบ          |          |                        |           | NAME AND ADDRESS ADDRESS ADDRESS ADDRESS ADDRESS ADDRESS ADDRESS ADDRESS ADDRESS ADDRESS ADDRESS ADDRESS ADDRES |            |           |           |          |
| 12 |       | ค่าเชียนแบบ 🖉                   | id       | v                      | e⁄        | 0 e⁄                                                                                                    | a          | -         | 5,000.00  |          |
| 13 |       | ค่าเซ็นต์แบบวิศวกร ที่ไว้ไ      | าเปลยนะ  | าหยนขอความหลงจากทาบเบช |           |                                                                                                    |            | -         | 5,000.00  |          |
| 14 |       | ค่าเซ็นต์แบบสถาปนิก             | รายการ   | 1.00                   | 3,000.00  |                                                                                                    | 3,000.00   | -         | 3,000.00  |          |
| 15 |       | สิ่งก่อสร้างชั่วคราวและสำนักงาน |          |                        |           |                                                                                                    |            |           |           |          |
| 16 |       | บ้านพักคนงานก่อสร้าง            | รายการ   | 1.00                   | 20,000.00 | 15,000.00                                                                                                    | 20,000.00  | 15,000.00 | 35,000.00 |          |
| 17 |       | สำนักงานสนาม                    | รายการ   | 1.00                   | 8,000.00  | 5,000.00                                                                                                    | 8,000.00   | 5,000.00  | 13,000.00 |          |
| 18 |       | ค่าใช้จ่ายรายเดือน              |          |                        |           |                                                                                                    |            |           |           |          |
| 19 |       | ค่าไฟฟ้า                        | เดือน    | 6.00                   | 1,500.00  |                                                                                                    | 9,000.00   | -         | 9,000.00  |          |
| 20 |       | ค่าประปา                        | เดือน    | 6.00                   | 1,000.00  |                                                                                                    | 6,000.00   | -         | 6,000.00  |          |
| 21 |       | รวมเงิน                         |          |                        |           |                                                                                                    | 78,000.00  | 20,000.00 | 98,000.00 |          |
| 22 |       | หมวดที่ 2 งานวิศวกรรมโครงสร้าง  |          |                        |           |                                                                                                    |            |           |           |          |
| 23 | 1     | เสาเข็ม I22*16.00 ม.            | ต้น      | 10.00                  | 4,200.00  | 1,500.00                                                                                                    | 42,000.00  | 15,000.00 | 57,000.00 |          |
| 24 | 2     | ลีนคอนกรีต                      | ลบ.ม.    | 2.00                   | 1,500.00  | 400.00                                                                                                    | 3,000.00   | 800.00    | 3,800.00  |          |
| 25 | 3     | คอนกรีตโครงสร้าง                | ลบ.ม.    | 25.00                  | 1,850.00  | 400.00                                                                                                    | 46,250.00  | 10,000.00 | 56,250.00 |          |

ตัวอย่างฟอร์มประมาณราคาที่กรอกแล้ว

เมื่อกรอกรายการครบ ให้ Save file โดยห้ามเปลี่ยนชื่อ File

ช่องรายการ เมื่อทำบัญชีแล้ว ห้ามเปลี่ยนข้อความ

ปริมาณงานและราคาต่อหน่วยเปลี่ยนแปลงได้

|   | Δ | В | С       | D      | E     | F | G      | Н | I. | J | K     |      |  |
|---|---|---|---------|--------|-------|---|--------|---|----|---|-------|------|--|
| 1 |   |   | รายจ่าย | รายรับ | เลือก | • | Update |   | ପ  | - | Close | Save |  |

บรรทัดที่ 1 ห้ามลบออกเป็นคำสั่งที่ใช้ทำงานของโปรแกรม

#### รายจ่าย

QUICK DESIGN

รวบรวมใบเสร็จ รายจ่ายในแต่ละวันเก็บไว้ ถ้าไม่มีใบเสร็จ ให้เขียนขึ้มมาเอง แล้วนำมากรอกรายจ่าย (มีแบบฟอร์มสำหรับเขียน รายจ่ายอยู่ใน File PO.xls)

TUMCIVIL-COM

VDO

VDO

| เลขประจำตัวผู้เสีย                                                                                                    | มภาษีอากร 3 01147797 7                                                                                                    |                                                                                     |                                                                        | <ul> <li>ເອກສ</li> </ul>        | ารออกเป็นชุด         |
|----------------------------------------------------------------------------------------------------|----------------------------------------------------------------------------------------------------|-------------------------------------------------------------------------------------|------------------------------------------------------------------------|---------------------------------|----------------------|
| รมักลูกค้า<br>Code<br>มามลูกค้า<br>Name<br>Address<br>มนายเหตุ<br>Remark                                                                      | 10<br>1 พารากอน คอนสตรักชั่น จำกัด<br>ช.6 ม.2 ฉ.กาญขนาภิมทก ต.บางภูเรียง<br>การวอ จ.นนทบุรี                                                                             | วันที่<br>Dote<br>เครากับ<br>Order<br>พนักราร<br>Salesm<br>กำหนอร<br>Tem<br>ความกำห | 06/(<br>กำกับ IV5<br>งาาย<br>งาา No.<br>ถ่าระเงิน 30<br>หมา 06/<br>ate | 09/54<br>4090061<br>Ju<br>10/54 |                      |
| รหัสสินค้า<br>Product Code                                                                                                    | รายการเหล็กเส้น                                                                                                    | จำนวน<br>Quantity                                                                   | หน่วยละ<br>Unit                                                        | ส่วนลด<br>Discount              | จ้ำนวนเงิน<br>Amount |
| 01 SR0610                                                                                                    | เหล็กเส้นกลม 6 มม. x 10 ม. SR24                                                                                                    | 50 atu                                                                              | 59.00                                                                  |                                 | 2,950.00             |
| 01 SR0910                                                                                                    | เหล็กเส้นกลม 9 มม. x 10 ม. SR24                                                                                                    | 100 เส้น                                                                            | 127.75                                                                 |                                 | 12,775.00            |
| 06 0503.2                                                                                                    | นปีบเหลี่ชม 2" x 2" x 3.2 มน.                                                                                                    | 60 เส้น                                                                             | 840.00                                                                 |                                 | 50,400.00            |
| 96 0502.3                                                                                                    | นป็นเหลี่ยน 2" x 2" x 2.3 บบ.                                                                                                    | 90 เส้น                                                                             | 620.00                                                                 | 8                               | 55,800.00            |
| 94 U150756                                                                                                    | เหล็กรางน้ำ 150 x 75 x 6.5 x 10 x 6 ม.                                                                                                    | 3 แข้น                                                                              | 3,300.00                                                               |                                 | 9,900.00             |
| 09 L050505.0                                                                                                    | เหล็กจาก 50 x 50 x 5.0 นม.                                                                                                    | 7 เส้น                                                                              | 660.00                                                                 | 125.14                          | 4,620.00             |
|                                                                                                    | รายการเหล็กโครงหลังคา                                                                                                    |                                                                                     |                                                                        |                                 |                      |
|                                                                                                    | ตัวคารา<br>ผิด ตก ยกเว้น E. & Q.E.                                                                                                    | เวาง                                                                                | ີນີລ                                                                   |                                 |                      |
| นนี่นแลาแลามหนึ่                                                                                                    | นาเลพันสี่ร้อยสี่สิบส้านาทอ้าน                                                                                                    |                                                                                     | รวมเรี<br>Sub To                                                       | iu<br>tal                       | 127,518.69           |
| <ol> <li>ผู้ชื่อได้รับสินค้าตามราย</li> <li>กรรมสิทธิ์ในสินค้ายังไม่</li> <li>หากขำระด้วยเชืด ต้องใ</li> <li>หากขำระด้วยเชืด ต้องใ</li> </ol> | เการข้างบนนี้ถูกต้องเรียบร้อยแล้ว<br>ดกเป็นของผู้ชื่อ จามกว่าผู้ชื่อจะได้ชำระเงินครบถ้วน<br>เข้าสู่ดีได้รับการขึ้นเงินจากุธนาคารก่อน<br>"ชิ่งกลังคือและเงินซี่สื่อเมษิส |                                                                                     | ภาษีมูลค่<br>V.A.T                                                     | าเพิ่ม<br>. 7.00%               | 8,926,31             |
| . หากสิ้นค้ามีปัญหากรุณ<br>ผู้รับของ/Rec                                                                                                    | รูร เอกสารแรงและการอาสารก<br>กิตต์อภายใน 3 วัน มีจะนั้นจะไม่รับมิตรอบใดๆทั้งสั้น<br>seiver ผู้รับเงิน/Collector                                                         |                                                                                     | Net T                                                                  | ภาษีมู                          | เลค่าเพิ่ม           |

ตัวอย่างใบเสร็จรับเงินแบบมีภาษีมูลค่าเพิ่ม

### ขั้นตอนลงบัญชีรายจ่าย

ดูจากใบเสร็จ มีรายการเหล็กเส้น RB6 ,RB9 ,เหล็กทำโครงหลังคา

ในใบเสร็จจะมีภาษีมูลค่าเพิ่มรวมไว้ด้วย ให้ลงบัญชีโดยเอาภาษีรวมเข้าในรายการ

รายการเหล็กเส้น RB6 จะเป็นเงิน 2,950\*1.07 = 3,156.50 บาท

รายการเหล็กเส้น RB9 จะเป็นเงิน 12,775\*1.07 = 13,669.25 บาท

รายการเหล็กโครงหลังคา จะเป็นเงิน 120,720\*1.07 = 129,170.40 บาท

#### QUICK DESIGN 2.กด "รายจ่าย" В F G Н เลือก -9 รายรับ รายจ่าย Update 1 คอนกรีตโครงสร้ 25 3 ลบ.ม. 25.00 1.เลือกช่อง 26 4 RB6 520.00 กก. 27 5 RB9 650.00 5.เลือกช่อง กก.

| รายจ่าย  |                              | วันที (วันที่ทำ               | ×                      |
|----------|------------------------------|-------------------------------|------------------------|
| โครงการ  | บ้านสวนหลู                   | วันที่ 12 กันยายน 2554        |                        |
| PO P     | 1 🛛 🖓 เงินสดย่อย             | ธนาคาร                        |                        |
| บัณชี    | PO มีเลข PO ขึ้มมาให้นำเลข I | PO ไปเขียนไว้บน ใบเสร็จ (ห้าม | <mark>เ</mark> ป็นเงิน |
| RB6      | เหล็กเส้น RB6                | 50 เส้น                       | 3156.50                |
| หมาย     | <b>3</b> .กร                 | อก                            |                        |
| 🗌 เครดิเ | ଜ Close Add                  | รวมเงิน                       |                        |

#### การกรอกรายการแรก เหล็ก RB6

| รายจ่าย                   |                |               |           |         |       | ×        |
|---------------------------|----------------|---------------|-----------|---------|-------|----------|
| <b>โครงการ</b> บ้านสวนหลู |                | วันที         | 12 กันยาย | าน 2554 |       |          |
| <b>PO</b> P1              | 🔿 เงินสดย่อย   | 🖲 ธนาคาร      | 8.เลือก   |         | -     |          |
| <b>บัณชี</b> 6.เลือกช่อง  | RB9 ใน Excel i | กด "บัญชี" จะ | มีรายการ  |         | หน่วย | เป็นเงิน |
| RB6                       | เหล็กเส้น RB6  |               |           | 50      | เส้น  | 3156.50  |
| RB9                       | เหล็กเส้น RB9  |               |           | 100     | เส้น  | 13669.25 |
| หมายเหตุ                  | 7              | 7.กรอก        |           |         |       |          |
| 🗆 เครดิต 🛛 🖸              | ose Add        | 4.กด "A       | .dd"      | รวม     | ເຈົ້ນ |          |
| 9.กด "Close"              |                | เพิ่มอีก      | 1 บรรทัด  |         |       |          |

การกรอกรายการที่ 2 เหล็ก RB9

แบบฟอร์มรายจ่ายให้กรอกรายละเอียด

รายการโครงหลังคาจะทำเหมือนรายการเหล็ก RB9

นำเลข PO เขียนไว้บนหัวใบเสร็จ

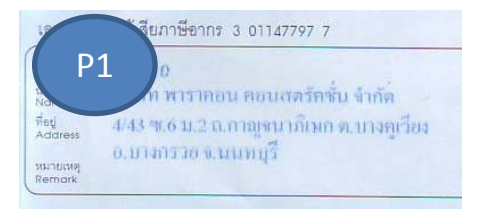

UMCIVILCOM

natic suu

เมื่อกด Close โปรแกรมจะเก็บข้อมูลบัญชีไว้ใน ACC.mdb (Acess)

เอกสารใบเสร็จให้เก็บไว้ในแฟ้มประจำโครงการ เก็บตรวจดูภายหลัง

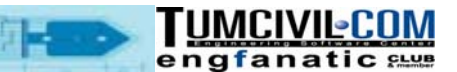

### สำหรับใบเสร็จเงินสดย่อย ที่ไม่มีภาษีมูลค่าเพิ่ม

QUICK DESIGN

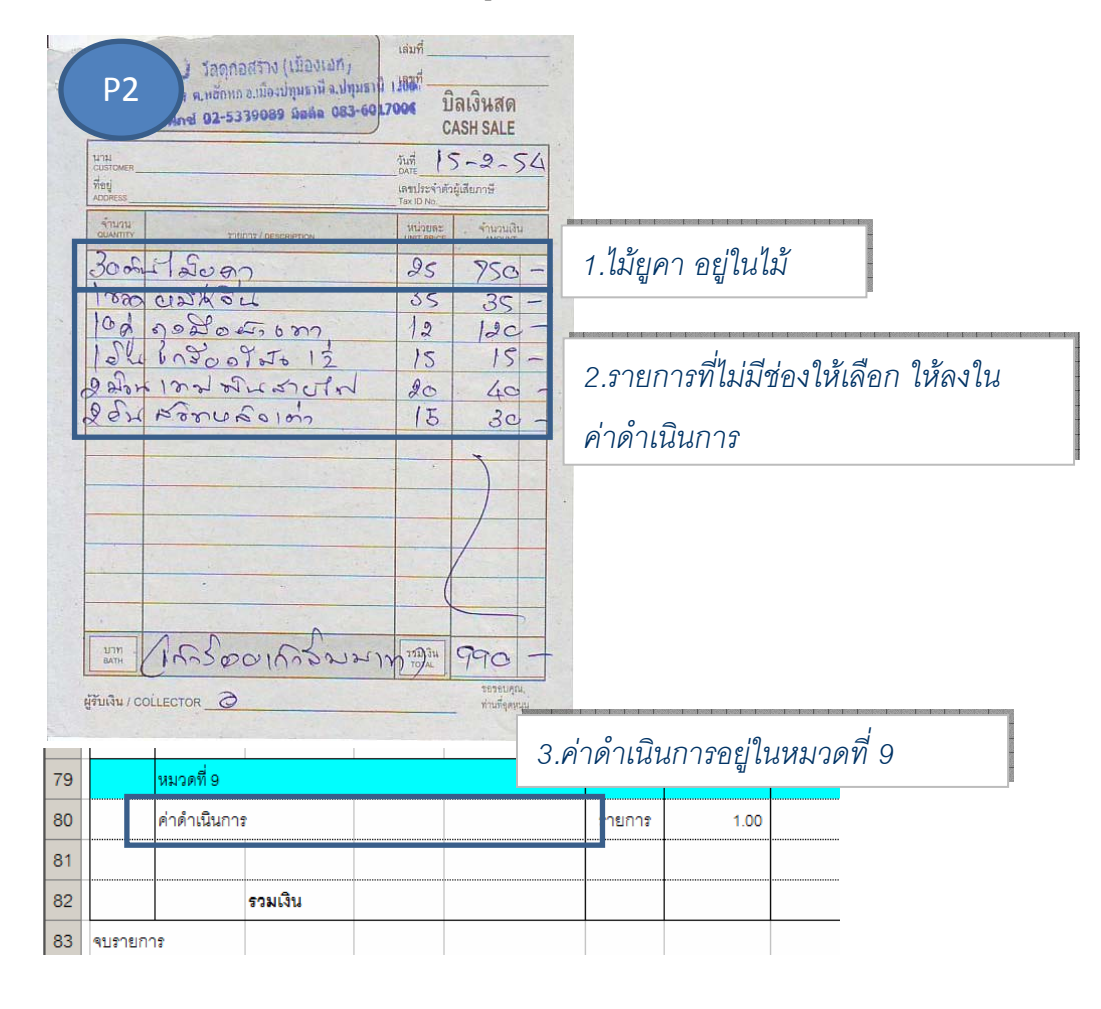

| รายจ่าย            |                 |         |        | ×        |
|--------------------|-----------------|---------|--------|----------|
| โครงการ บ้านสวนหลู | วันที่ 12 กันยา | ยน 2554 |        |          |
| PO P2              |                 |         |        |          |
| บัณชี              | รายการ          | จำนวน   | หน่วย  | เป็นเงิน |
| ไม้แบบ             | ใม้ยูคา         | 30      | ต้น    | 750      |
| ค่าดำเนินการ       | เบ็ดเตล็ด       | 1.00    | รายการ | 240      |
| หมายเหตุ           |                 |         |        |          |
| 🗌 เครดิต 🛛 C       | lose Add        | ຽວມ     | ເຈີນ   | 990.00   |

ถ้าต้องการดูเงินรวม กดที่ "รวมเงิน"

เลือกจ่ายโดย "เงินสดย่อย"

เมื่อกด Close โปรแกรมจะเก็บข้อมูลบัญชีไว้ใน ACC.mdb (Acess)

| QUICH          |                            | SIGN                   | and the second | 9 <b>-</b>   | eng            | fanat     |            |
|----------------|----------------------------|------------------------|----------------|--------------|----------------|-----------|------------|
| เงินสดย่อย จะใ | ช้วิธีเบิกเงินส            | ดย่อยออกจากบั          | ญชีธนาคารม     | าเก็บไว้     |                | 2         | <u>VDO</u> |
| การลงบัญชีเงิเ | แสดย่อย                    |                        |                |              |                | 2         | <u>VDO</u> |
| D E<br>เลือก   | F<br>1.กเ                  | ด "เลือก" เลือก "เ<br> | บิกเงินสด      | J            | K<br>Close Sav | L<br>/e   |            |
| รายรับ เลือก   |                            | Update                 | ତ୍ୱ            | -            | Close Sav      | /e        |            |
|                | เบิกเงินสดย่อย             | โครงการ                |                |              | เสนอราคา :     | 1         |            |
| เล             | คาแรงรายวน<br>ด่าดำเนินการ | บ้านสวนพลู             |                |              | ประมาณราคา : เ | นายยุทธนา |            |
| <u> </u>       |                            |                        | ราคาต่อหเ      | <b>่</b> วย  | ราค            | ารวม      |            |
| รายการ         | รายจ่าย                    |                        | ~              | .            | ~              | ×         |            |
| งานเตรียมงาน   | โครงการ ป                  | ้านสวนพลู              | วันที          | 12 กันยายน 2 | 554            |           |            |
| 11             | PO P5                      | C เงินสดย่อย           | 🖲 ธนาคาร       |              |                |           |            |
| 1513           | บัณชี                      | รา                     | ยการ           | จ่าน         | เวน หน่วย      | เป็นเงิน  |            |
| งคราว          | เบิกเงินสดย่อย             | เบิกเงินสดย่อ          | ยจากธนาคาร     |              | 1.00 รายการ    |           |            |
| าและเขียนแบบ   | หมายเห                     | a [                    |                |              |                |           |            |
| 1              | 🗌 เครดิต                   | Close A                | dd 2.กร        | อกจำนว       | นเงินที่เบิก   | กด        |            |
| เวิศวกร        |                            | รายการ 1.00            | 5,000.00       |              | 5,000.00       | -         |            |

ถ้าไม่มีเอกสารเบิกก็ไม่ต้องทำได้ หรือจะเขียนขึ้นมาเองก็ได้

### การลงบัญชีเงินค่าแรงรายวัน

|      |     | หมวดที่ 9    |         |   | 1            |        |        |          |            |     |              |                 |
|------|-----|--------------|---------|---|--------------|--------|--------|----------|------------|-----|--------------|-----------------|
|      |     | ค่าแรงรายวัน | l       |   |              | รายการ | 1.00   |          |            |     | -            | รวมค่าแรงรายวัน |
|      |     |              |         |   | มวดที่ 9 เลื | ลือกค่ | าแรงรา | เยวัน กด | จ "รายจ่   | าย" |              |                 |
|      |     |              | รวมเงิน | h |              |        |        |          |            |     | -            |                 |
| จปรา | ยกา | 18           |         |   |              |        |        |          | รวมเงิน    |     | 1,907,200.00 |                 |
|      |     |              |         |   |              |        |        |          | ดำเนินการ  |     | 190,720.00   |                 |
|      |     |              |         |   |              |        |        |          | รวมทั้งหมด |     | 2,097,920.00 |                 |

ควรแนบรายละเอียดการจ่ายเงินแต่ละคนด้วย

ค่าแรงรายวันเป็นรายการที่ ใช้คนงานบริษัททำเอง ต้องไปรวมรวมค่าแรงส่วนที่บริษัททำเอง ไว้ เปรียบเทียบกับค่าแรงที่ทำจริง

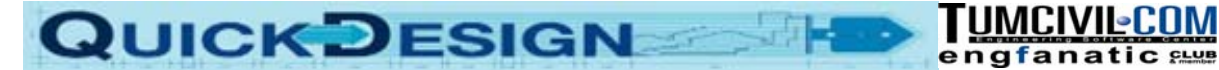

#### การรวมค่าแรงรายวัน

## ค่าก่ออิฐมอญ - ใช้คนงานรายวันทำงาน ต้องย้ายค่าแรงไปว้หมวดที่ 9 ค่าแรงรายวัน

|   | หมวดที่ 3       | งานสถาปัตยกรรม |       |        |          |               |             |            |            |  |
|---|-----------------|----------------|-------|--------|----------|---------------|-------------|------------|------------|--|
| 1 | ก่ออิฐมอญ       |                | ตร.ม. | 568.00 | 230.00   | 200.00        | 130,640.00  | 113,600.00 | 244,240.00 |  |
| 2 | ฉาบปูน          |                | ตร.ม. | 200.00 |          | 75.00         | 16,00,0.00  | 15,000.00  | 31,000.00  |  |
| 3 | เซี้ยม          |                | ม.    | 125.00 | เลือกด่  | าแลงลาย       | กับเพื่อลงก | 29         | 3,750.00   |  |
| 4 | ปูกระเบื้องพื้น | l              | ตร.ม. | 152.00 | 66YEIIIP | 1669 N J 1 LI | JUNIPENI    | 19         | 76,000.00  |  |

| В | С           | D      | E     | F                              | G        |       |              |
|---|-------------|--------|-------|--------------------------------|----------|-------|--------------|
|   | รายจ่าย     | รายรับ | เลือก |                                | Update   |       |              |
| 3 | คอนกรีตโครง | สร้าง  |       | เบิกเงินสดย่อย<br>ค่าดำเนินการ | ลบ.ม.    |       |              |
| 4 | RB6         |        |       | รวมค่าแรงรายวัน                | กด เลื่า | อก กด | ด "รวมค่าแรง |
| 5 | RB9         |        |       | คืนค่าแรงรายวัน                |          |       | ,            |

|   | หมวดที่ 3 | งานสถาปัตยกรรม |       |        |        |                    |               |                       |   |            |
|---|-----------|----------------|-------|--------|--------|--------------------|---------------|-----------------------|---|------------|
| 1 | ก่ออิฐมอญ |                | ตร.ม. | 568.00 | 230.00 | 200.00             | 130,640.00    | -                     |   | 130,640.00 |
| 2 | ฉาบปูน    |                | ตร.ม. | 200.00 | 80.00  | 75.00              | 16,000.00     | 15,000.00             |   | 31,000.00  |
| 3 | เซี้ยม    |                | ม.    | 125.00 | d      | ล <u>เ</u> ด่าแรงด | งมาโล่ยงเปลี่ | ป็ง "∩" <sup>30</sup> | 1 | 3,750.00   |
|   |           |                |       |        | 11     | 2NP1 1663 N'9      | ๛๛๛๛๛๛        |                       |   |            |

|  | หมวดที่ 9    |         |  |        |      |              |               |          |            |                 |
|--|--------------|---------|--|--------|------|--------------|---------------|----------|------------|-----------------|
|  | ค่าแรงรายวัน | l       |  | รายการ | 1.00 |              |               |          | 113,600.00 | ร มค่าแรงรายวัน |
|  |              |         |  |        |      |              |               |          |            | -               |
|  |              |         |  |        |      | 00000000     |               |          |            |                 |
|  |              | รวมเงิน |  |        |      | 3. IEU 13.61 | 1.1112.45.153 | H'INH'IØ | 113,600.00 |                 |

#### การคืนค่าแรงรายวัน

| В | С           | D      | E     | F                              | G      |  |
|---|-------------|--------|-------|--------------------------------|--------|--|
|   | รายจ่าย     | รายรับ | เลือก |                                | Update |  |
| 3 | คอนกรีตโครง | สร้าง  |       | เบิกเงินสดย่อย<br>ค่าดำเนินการ | ลบ.ม.  |  |
| 4 | RB6         |        |       | รวมค่าแรงรายวัน                | กก.    |  |
| 5 | RB9         |        |       | คืนค่าแรงรายวัน                | ] กก.  |  |

เลือกซ่องค่าแรงที่ต้องการคืน กด "คืนค่าแรง

เมื่อพิมพ์ใบเสนอราคารายการหมวดที่ 9 ไม่ต้องพิมพ์

การรวมค่าแรงทำได้ตลอดหลังทำบัญชีแล้วก็รวมได้

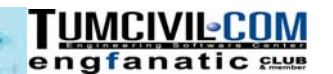

#### การลงบัญชีแบบเครดิต

QUICK DESIGN

| เลขประจำตัวผู้เสีย                                                                                                    | มภาษีอากร 3 01147797 7                                                                                                    |                                                                                                    |                                       | 6 1313<br>Iona                        | ารออกเป็นชุด        |  |  |  |
|----------------------------------------------------------------------------------------------------|----------------------------------------------------------------------------------------------------|----------------------------------------------------------------------------------------------------|---------------------------------------|---------------------------------------|---------------------|--|--|--|
| ารัสดูกลัก<br>Code<br>มามลูกลัก<br>Nome บาริมัท<br>Address<br>Address<br>มมายเหตุ<br>Remark                                                                                  | 10<br>า พารากอน คอนสตรักชั่น จำกัด<br>ช.6 ม.2 ถ.กาญจนามิเมก ต.บางภูเรียง<br>มารวอ จ.นนหมูรี                                                                                                    | วันที         06/09/54           บอาย         และมีนนากัน           Order No.         IV54090061           พนักสามขาย         Solesmon No.           กำหนดส่วยเงิน         30 วัน           Tem         06/10/54 |                                       |                                       |                     |  |  |  |
| รหัสสินค้า<br>Product Code                                                                                                    | รายละเอียด<br>Description                                                                                                    | จำนวน<br>Quantity                                                                                                    | หน่วยละ<br>Unit                       | ส่วนลด<br>Discount                    | จำนวนเงิน<br>Amount |  |  |  |
| 01 SR0610                                                                                                    | เหล็กเส้นกลม 6 มม. x 10 ม. SR24                                                                                                    | 50 ati                                                                                                    | 1 59.00                               |                                       | 2,950.00            |  |  |  |
| 01 SR0910                                                                                                    | เหล็กเส้นกลม 9 มม. x 10 ม. SR24                                                                                                    | 100 111                                                                                                    | 127.75                                |                                       | 12,775.00           |  |  |  |
| 06 0503.2                                                                                                    | นปีแหลี่ชม 2" x 2" x 3.2 มน.                                                                                                    | 60 เส้น                                                                                                    | i 840.00                              |                                       | 50,400.00           |  |  |  |
| 06 0502.3                                                                                                    | นป็นเหลี่ยน 2" x 2" x 2.3 นน.                                                                                                    | 90 ati                                                                                                    | 620.00                                | 48                                    | 55,800.00           |  |  |  |
| 04 U150756                                                                                                    | เหล็กรางน้ำ 150 x 75 x 6.5 x 10 x 6 ม.                                                                                                    | 3 แข้ง                                                                                                    | 3,300.00                              |                                       | 9,900.00            |  |  |  |
| 09 L050505.0                                                                                                    | เหล็กฉาก 50 x 50 x 5.0 นน.                                                                                                    | 7 ut                                                                                                    | i 660.00                              |                                       | 4,620.00            |  |  |  |
|                                                                                                    | ตัวหรับ<br>ผิด ตก ยกเว้น E. & Q.E.                                                                                                    | เวาง                                                                                                    | ີ່ມີຄ                                 | Ĵu.                                   |                     |  |  |  |
| านึ่งและและแหน่                                                                                                    | นแตพันฉี่ร้อยสีสิยห้านาทอ้าน                                                                                                    |                                                                                                    | Sub Te                                | au<br>otal                            | 127,518.69          |  |  |  |
| <ol> <li>มูซอได้รับสินค้าตามราย</li> <li>กรรมสิทธิ์ในสินค้ายังไม่</li> <li>หากข่าระด้วยเช็ค ต้อง</li> <li>หากขู้ชื่อมิดนัดข่าระเงิน</li> <li>หากสินค้ามีปัญหากรุณ</li> </ol> | ມາກະກຳມານນີ້ຖູກຕ້ອເຮັບນະລັບພະສິດ<br>ເອກເນີນຂອນຮູ້ອື່ອ ຈາມກວ່າຮູ້ອື່ອຈະໄດ້ອັນຈະເອີນຄອນດ້ວນ<br>ເຈົ້າມີສີກເຮັບການສົ້ນເລີ້ມຈາກຄະນາຈາກກ່ອນ<br>ເອົານນີ້ສີກເຮັບຈາກມີການີ້ອີອສູນກັນກັນ<br>ກິສິດສ່ອກກຍໃນ 3 ວັນ ມີແນ່ນັ້ນຈະໄມ່ຮັບມີສອນອນໃດໆນັ້ນຂຶ້ນ |                                                                                                    | ภาษีมูลศ<br>V.A.1<br>ยอดเงิง<br>Net T | ก่าเพิ่ม<br>. 7.00%<br>เสุทธิ<br>otal | 8,926.31            |  |  |  |
| ผู้รับของ/Rec                                                                                                    | ceiver ผู้รับเงิน/Collector                                                                                                    |                                                                                                    |                                       | ผ้อนมัติ/Approv                       | ed By               |  |  |  |

รายการเหล็กโครงหลังคา จะเป็นเงิน 120,720\*1.07 = 129,170.40 บาท

| รายจ่าย       |            |                      |          |          |         |        | ×         |
|---------------|------------|----------------------|----------|----------|---------|--------|-----------|
| โครงการ 1     | บ้านสวนพลู |                      | วันที    | 12 กันยา | ยน 2554 |        |           |
| <b>PO</b> P7  |            | 🔿 เงินสดย่อย         | C ธนาคาร |          |         |        |           |
| บัณชี         |            | รายเ                 | าาร      |          | จ่านวน  | หน่วย  | เป็นเงิน  |
| โครงเหล็กหลัง | ังคา       | ด่าเหล็กทำโครงหลังดา |          |          | 1.00    | รายการ | 129170.40 |
| หมายเห        | 10         |                      |          |          |         |        |           |
| 🔽 เครดิต      | C          | lose Ado             | đ        |          | รวม     | เงิน   |           |
|               | เลือกรายกา | รเครดิต กด "C        | lose"    |          |         |        |           |

ราการเครดิตลงไว้สหร้าบดูรายการ เมื่อมีการมาเก็บเงินจริงให้ลงบัญชีอีกครั้งหนึ่ง

### รายรับ

QUICK DESIGN

### เขียนรายละเอียดใบรับเงิน หรือใบเสร็จมาลงรายการ (รวมรายรับทุกชนิด)

| _ A | В    | С            | D            | E      | F | G      | Н      | L.        | J | К         | L    |   |
|-----|------|--------------|--------------|--------|---|--------|--------|-----------|---|-----------|------|---|
| 1   | Acce | ess          | รายจ่าย      | รายรับ |   | - U    | Ipdate | ę         |   | ✓ Close   | Save |   |
| 7   |      | หมวดที่ 1    | งานเตรียมงาน |        |   |        |        |           |   |           |      | Ī |
| 8   |      | ข้อกำหนดทั่ว | ไป           |        |   |        |        |           |   |           |      | ľ |
| 9   |      | ขอไฟฟ้าชั่วค | ราว          |        |   | รายการ | 1.00   | 12,000.00 |   | 12,000.00 | -    | ľ |
| 10  |      | ขอประปาชั่ว  | -<br>มคราว   |        |   | รายการ | 1.00   | 10,000.00 |   | 10,000.00 | -    | - |
| 11  |      | ค่าขออนุญาต  | าและเขียนแบบ |        |   |        |        |           |   |           |      |   |
| 12  |      | ค่าเชียนแบบ  | 1            |        |   | รายการ | 1.00   | 5,000.00  |   | 5,000.00  | -    | • |

| กด "รายรับ" จะมีฟอรํมให้กรอกรายละเอี    | ้ยดรายรั | บ  |           |          |
|-----------------------------------------|----------|----|-----------|----------|
| รายรับ                                  |          |    |           | ×        |
| <b>โครงการ</b> ชื <sub>้</sub> อโครงการ | วันที่   | 16 | กรกฎาคม 2 | 2554     |
| PO R1                                   |          |    |           |          |
| รายการ                                  | จ่าน     | วน | หน่วย     | เป็นเงิน |
| เงินงวดงาน                              |          | 1  | รายการ    | 500000   |
| หมายเหตุ                                |          |    |           |          |
| Close Pan OK                            |          |    |           |          |

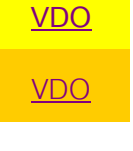

TUMCIVIL<mark>COM</mark>

- 1. โครงการ ห้ามกรอกรายการ
- 2.วันที่ จะมีวันที่ปัจจุบันขึ้นมา
- 3.ให้เขียนเลขที่ PO ในเอกสารที่จะกรอกรายการ (ต้องเริ่มด้วยตัว "R")
- 4.กรอกรายละเอียดรายการ กรอกจำนวน กรอกหน่วย กรอกเป็นเงิน
  - จำนวนเงินที่กรอกจะเป็น จำนวนเงินที่รับจริง รวมภาษีมูลค่าเพิ่มและ หักภาษี ณ.ที่จ่ายแล้ว
  - คือยอดเงินที่รับตามเช็ค
- 5.กรอกหมายเหตุ (ถ้ามีรายการ)
- 6.กด "Close" ปิดฟอร์ม และเก็บข้อมูล

QUICK DESIGN

รายจ่ายบางอย่าง จะสั่งของมาใช้ร่วมกัน เช่น ปูนซิเมนต์ถุง หิน ทราย ให้ประมาณแล้วแยกรายการ

TUMCIVIL-COM engfanatic suue

----

ลงบัญชีเลย เช่น

ซื้อปูนซิเมนต์ 100 ถุง ผสมฉาบปูน(โดยประมาณ) 50 ถุง ลงบัญชีฉาบปูน

ปูกระเบื้อง(โดยประมาณ) 50 ถุง ลงบัญชีปูกระเบื้อง

| 4  | в | С               | D            | E     | F                   | G       | н            | I.                         | J          |        | К     | l                     |
|----|---|-----------------|--------------|-------|---------------------|---------|--------------|----------------------------|------------|--------|-------|-----------------------|
| 1  |   | รายจ่าย         | รายรับ       | เลือก | -                   | Update  | e            | ହ                          | •          | Clo    | ose   | Save                  |
| 35 |   | หมวดที่ 3       | งานสถาปัตยกร | าม    | รายจ่าย             |         |              | T                          |            |        |       | ×                     |
| 36 | 1 | ก่ออิฐมอญ       |              |       | <b>โครงการ</b> บ้าน | เสวนพลู |              | วันที                      | 12 กันยายเ | 1 2554 |       | 6                     |
| 37 | 2 | ฉาบปู่น         |              |       | PO P8               | (       | ิ เงินสดย่อย | <ul> <li>ธนาคาร</li> </ul> |            |        |       | 3                     |
| 38 | 3 | เซี้ยม          |              |       | บัณชี               |         | รายก         | กร                         | -          | จ่านวน | หน่วย | <mark>เป็นเงิน</mark> |
| 39 | 4 | เอ็น-ทับหลัง    |              |       | ฉาบปูน              |         | ปูนซีเมนต์   |                            |            | 50     | ฤง    | 5400                  |
| 40 | 5 | ฉาบปู่นโครงส    | เร้าง        |       | ปูกระเบื้องพื้น     | '       | ปูนชิเมนต์   |                            |            | 50     | ยง    | 5400                  |
| 41 | 6 | ปูกระเบื้องพื้น |              |       | หมายเหตุ            |         |              |                            |            |        | 1     |                       |
| 42 | 7 | ปูกระเบื้องผนั  | 4            |       | 🗌 เครดิต            | Clo     | ose Add      | I                          |            | รวม    | เงิน  | 10,800.00             |
| 43 |   |                 |              |       |                     | 1       | 1            | 1                          | 1          |        |       |                       |

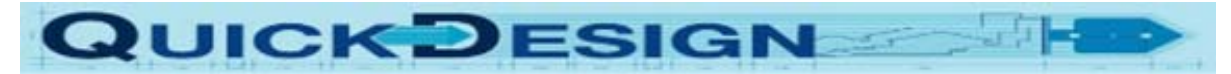

#### การตรวจสอบรายการที่ลงบัญชีไว้

กด "ดู" กดที่ DropDown เพื่อแสดงรายการที่ต้องการดู

<u>VDO</u>

| - | Update |       | ଜୁ |                                            | -     | Close | Sav     | e |
|---|--------|-------|----|--------------------------------------------|-------|-------|---------|---|
|   |        |       |    | ดูจ่ายธนาคาร<br>ดูเงินสดย่อย<br>ดูตามเลือก |       |       | -       |   |
|   |        |       |    | ดูรับทั้งหมด                               |       |       |         |   |
|   | ม.     | 85.00 |    | ดูเครดิต<br>. ะ                            | 0.00  | 153   | ,000.00 |   |
|   | บาน    | 1.00  | 1  | ดูดาแรงรายวน<br>ดด่าดำเนินการ              | 0.00  | 15    | ,000.00 |   |
|   | ม.     | 50.00 |    | 120.00                                     | 80.00 | 6     | ,000.00 |   |

### เลือก "ดูจ่ายธนาคาร"

|    | А           | В                       | С               | D      | E          | F     | G            |
|----|-------------|-------------------------|-----------------|--------|------------|-------|--------------|
| 1  | โครงการ     | บ้านสวนพลู              |                 |        | ลบรายการ   | แก้ไข |              |
| 2  | วันที่      | 9/12/2554               |                 |        |            |       |              |
| 3  |             |                         |                 |        |            |       |              |
| 4  | รายรับเงิน  |                         |                 |        |            |       | เลขที่เอกสาร |
| 5  | 9/12/2554   | เงินงวดงาน              | 1               | รายการ | 500,000.00 | บาท   | R1           |
| 6  |             |                         | รวมเงิน         |        | 500,000.00 | บาท   |              |
| 7  |             |                         |                 |        |            |       |              |
| 8  | รายจ่ายเงิน |                         |                 |        |            |       |              |
| 9  | 9/12/2554   | เบิกเงินสดย่อยจากธนาคาร | 1               | รายการ | 50,000.00  | บาท   | P5           |
| 10 | 9/12/2554   | ปูนขีเมนต์              | 50              | ถุง    | 5,400.00   | บาท   | P8           |
| 11 | 9/12/2554   | ปูนขีเมนต์              | 50              | ถุง    | 5,400.00   | บาท   | P8           |
| 12 | 9/12/2554   | เหล็กเส้น RB6           | 50              | เส้น   | 3,156.00   | บาท   | P1           |
| 13 | 9/12/2554   | เหล็กเส้น RB9           | 100             | เส้น   | 13,669.00  | บาท   | P1           |
| 14 |             |                         | รวมเงิน         |        | 77,625.00  | บาท   |              |
| 15 |             |                         | เงินสดย่อยเหลื  | อ      | -7,790.00  | บาท   |              |
| 16 |             |                         | รวมรายจ่ายทั้งเ | หมด    | 85,415.00  | บาท   |              |
| 17 |             |                         | คงเหลือ         |        | 414,585.00 | บาท   |              |

สรุป รายรับ-รายจ่ายทั้งหมดของโครงการ

ถ้าต้องการดูรายละเอียดแต่ละรายการให้ ดูจากแฟ้มโครงการที่เก็บเอกสารไว้

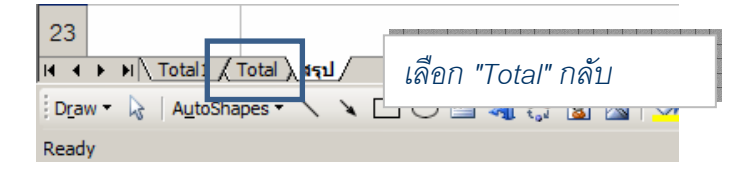

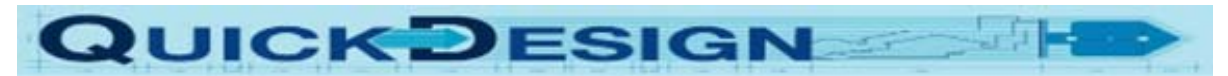

## เลือก "ดูเงินสดย่อย"

|    | А               | В                             | С       | D      | E         | F     | G            |
|----|-----------------|-------------------------------|---------|--------|-----------|-------|--------------|
| 1  | โครงการ         | บ้านสวนพลู                    |         |        | ลบรายการ  | แก้ไข |              |
| 2  | วันที่          | 12-ก.ย54                      |         |        |           |       |              |
| 3  |                 |                               |         |        |           |       |              |
| 4  | รายรับเงินสดย่อ | ٤I                            |         |        |           |       | เลขที่เอกสาร |
| 5  | 9/12/2554       | เบิกเงินสดย่อยจากธนาคาร       | 1       | รายการ | 50,000.00 | บาท   | P5           |
| 6  |                 |                               | รวมเงิน |        | 50,000.00 | บาท   |              |
| 7  |                 |                               |         |        |           |       |              |
| 8  | รายจ่ายเงินสดย่ | อย                            |         |        |           |       |              |
| 9  | 9/12/2554       | ค่าแรงรายวัน วันที่ 5 ก.ย. 54 | 1       | รายการ | 56,800.00 | บาท   | P6           |
| 10 | 9/12/2554       | ไม้ยูคา                       | 30      | ต้น    | 750.00    | บาท   | P2           |
| 11 | 9/12/2554       | เบ็ดเตล็ด                     | 1       | รายการ | 240.00    | บาท   | P2           |
| 12 |                 |                               | รวมเงิน |        | 57,790.00 | บาท   |              |
| 13 |                 |                               |         |        |           |       |              |
| 14 |                 |                               | คงเหลือ |        | -7,790.00 | บาท   |              |

### เลือก "ดูตามเลือก"

| Δ  | В | С              | D             | E     | F | G        | н      |   |
|----|---|----------------|---------------|-------|---|----------|--------|---|
| 1  |   | รายจ่าย        | รายรับ        | เลือก |   | - Update |        | Q |
| 25 | 3 | คอนกรีตโครงสร้ | 14            |       | - | ลบ.ม.    | 25.00  |   |
| 26 | 4 | RB6            | ์<br>เลือกราย | ยการ  |   | กก.      | 520.00 |   |
| 27 | 5 | RB9            |               |       |   | กก.      | 650.00 |   |

|   | А           | В             | С       | D    | E        | F     | G           |      |
|---|-------------|---------------|---------|------|----------|-------|-------------|------|
| 1 | โครงการ     | บ้านสวนพลู    |         |      | ลบรายการ | แก้ไข |             |      |
| 2 | วันที่      | 12-ก.ย54      |         |      |          |       |             |      |
| 3 |             |               |         |      |          |       |             |      |
| 4 | รายจ่ายเงิน | RB6           |         |      |          |       | เลขที่เอกสา | 3    |
| 5 | 9/12/2554   | เหล็กเส้น RB6 | 50      | เส้น | 3,156.00 | บาท   | P1          | ธนาเ |
| 6 |             |               | รวมเงิน |      | 3,156.00 | บาท   |             |      |
| 7 |             |               |         |      |          |       |             |      |

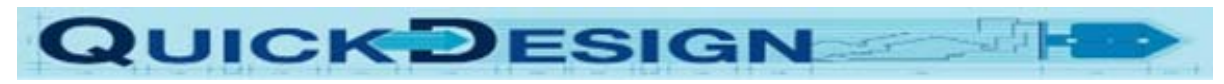

## เลือก "ดูรับทั้งหมด"

|   | А          | В          | С       | D      | Е          | F     | G            |
|---|------------|------------|---------|--------|------------|-------|--------------|
| 1 | โครงการ    | บ้านสวนพลู |         |        | ลบรายการ   | แก้ไข |              |
| 2 | วันที่     | 9/12/2554  |         |        |            |       |              |
| 3 |            |            |         |        |            |       |              |
| 4 | รายรับเงิน |            |         |        |            |       | เลขที่เอกสาร |
| 5 | 9/12/2554  | เงินงวดงาน | 1       | รายการ | 500,000.00 | บาท   | R1           |
| 6 |            |            | รวมเงิน |        | 500,000.00 | บาท   |              |
| 7 |            |            |         |        |            |       |              |

### เลือก "ดูเครดิต"

|   | А           | В                    | С       | D      | E          | F     | G           |   |
|---|-------------|----------------------|---------|--------|------------|-------|-------------|---|
| 1 | โครงการ     | บ้านสวนพลู           |         |        | ลบรายการ   | แก้ไข |             |   |
| 2 | วันที่      | 12-ก.ย54             |         |        |            |       |             |   |
| 3 |             |                      |         |        |            |       |             |   |
| 4 | รายจ่ายเงิน | ้เครดิต              |         |        |            |       | เลขที่เอกสา | 1 |
| 5 | 9/12/2554   | ค่าเหล็กทำโครงหลังคา | 1       | รายการ | 129,170.00 | บาท   | P7          | P |
| 6 |             |                      | รวมเงิน |        | 129,170.00 | บาท   |             |   |
| 7 |             |                      |         |        |            |       |             |   |

### เลือก "ดูค่าแรงรายวัน"

| _ |             |                               |         |        |           |       |             |   |
|---|-------------|-------------------------------|---------|--------|-----------|-------|-------------|---|
|   | А           | В                             | С       | D      | E         | F     | G           |   |
| 1 | โครงการ     | บ้านสวนพลู                    |         |        | ลบรายการ  | แก้ไข |             |   |
| 2 | วันที่      | 12-ก.ย54                      |         |        |           |       |             |   |
| 3 |             |                               |         |        |           |       |             |   |
| 4 | รายจ่ายเงิน | ค่าแรงรายวัน                  |         |        |           |       | เลขที่เอกสา | 3 |
| 5 | 9/12/2554   | ค่าแรงรายวัน วันที่ 5 ก.ย. 54 | 1       | รายการ | 56,800.00 | บาท   | P6          | 8 |
| 6 |             |                               | รวมเงิน |        | 56,800.00 | บาท   |             |   |
| 7 |             |                               |         |        |           |       |             |   |

### เลือก "ดูค่าดำเนินการ"

|   | А           | В            | с       | D      | E        | F     | G            |
|---|-------------|--------------|---------|--------|----------|-------|--------------|
| 1 | โครงการ     | บ้านสวนพลู   |         |        | ลบรายการ | แก้ไข |              |
| 2 | วันที่      | 12-ก.ย54     |         |        |          |       |              |
| 3 |             |              |         |        |          |       |              |
| 4 | รายจ่ายเงิน | ค่าดำเนินการ |         |        |          |       | เลขที่เอกสาร |
| 5 | 9/12/2554   | เบ็คเตล็ค    | 1       | รายการ | 240.00   | บาท   | P2           |
| 6 |             |              | รวมเงิน |        | 240.00   | บาท   |              |

| C     | 2    | UIC                                          |                 | (2        |             | S      | IG                  |       |                 |         | 2 <b>- 2</b> |                 |
|-------|------|----------------------------------------------|-----------------|-----------|-------------|--------|---------------------|-------|-----------------|---------|--------------|-----------------|
|       | คำล  | สั่งอื่น ๆ                                   |                 |           |             |        |                     |       |                 |         |              |                 |
| 1     | в    | C D<br>รายจ่าย ราย                           | E<br>เร็บ เลือก | F         | G<br>Update | н      | 0                   | J     | K<br>Close Save | L       | М            |                 |
| 7     |      | <b>หมวดที่ 1 งานเตรียม</b><br>ช้อกำหนดทั่วไป | าน              |           |             |        |                     |       |                 |         |              |                 |
| 9     |      | ขอไฟฟ้าขั่วคราว                              |                 |           | รายการ      | 1.00   | 12,000.00           |       | 12,000.00       | -       | 12,000.0     | •<br><u>VDO</u> |
| .กด ' | "Upo | date" จะมีรา                                 | เยการค่         | าใช้จ่ายเ | เต่ละราช    | ยการที | 1ี่จ่ายแล้ <i>เ</i> | าแสดง | ที่ Column      | สุดท้าย |              | <u>VDO</u>      |

#### ของแต่ละรายการ

| 1  |         | รายจ่าย รายรับ เลือก 🚽         | Update         |          | 0           | -              | Close Save    | e           |            |             |
|----|---------|--------------------------------|----------------|----------|-------------|----------------|---------------|-------------|------------|-------------|
| 2  | เจ้าของ | : คุณทวีศักดิ์<br>ะ            | -              |          | ใครงการ<br> |                | รายการ        | าข้อเสี เขี | เดกด       |             |
| 3  | สถานทีเ | ตั้ง : ซอยสวนพลู               |                |          | บ้านส่วนพลู |                | d I 🗆 I I I d | பயிடால      |            |             |
| 5  |         |                                |                |          | ราคาต       | <b>่อหน่วย</b> | ราคา          | รวม         | รวมเงิน    |             |
| 6  | ลำดับ   | รายการ                         | หน่วย          | ปริมาณ   | วัสดุ       | ค่าแรง         | วัสดุ         | ค่าแรง      |            |             |
| 7  |         | หมวดที่ 1 งานเตรียมงาน         |                |          |             |                |               |             |            | รายจ่ายจริง |
| 22 |         | หมวดที่ 2 งานวิศวกรรมโครงสร้าง |                |          |             |                |               |             |            |             |
| 23 | 1       | เสาเข็ม I22*16.00 ม.           | ต้น            | 10.00    | 4,200.00    | 1,500.00       | 42,000.00     | 15,000.00   | 57,000.00  | 0.00        |
| 24 | 2       | ลีนคอนกรีต                     | ลบ.ม.          | 2.00     | 1,500.00    | 400.00         | 3,000.00      | 800.00      | 3,800.00   | 0.00        |
| 25 | 3       | คอนกรีตโครงสร้าง               | ลบ.ม.          | 25.00    | 1,850.00    | 400.00         | 46,250.00     | 10,000.00   | 56,250.00  | 0.00        |
| 26 | 4       | RB6                            | กก.            | 520.00   | 25.00       | 5.00           | 13,000.00     | 2,600.00    | 15,600.00  | 3,156.00    |
| 27 | 5       | RB9                            | กก.            | 650.00   | 24.00       | 4.00           | 15,600.00     | 2,600.00    | 18,200.00  | 13,669.00   |
| 28 | 6       | DB12                           | กก.            | 1,250.00 | 23.00       | 4.00           | 28,750.00     | 5,000.00    | 33,750.00  | 0.00        |
| 29 | 7       | ลวดผูกเหล็ก                    | กก.            | 586.00   | 40.00       | -              | 23,440.00     | -           | 23,440.00  | 0.00        |
| 30 | 8       | ไม้แบบ                         | ตร.ม.          | 230.00   | 120.00      | 100.00         | 27,600.00     | 23,000.00   | 50,600.00  | 750.00      |
| 31 | 9       | พื้นสำเร็จ 150 กก./ตร.ม.       | ตร.ม.          | 150.00   | 240.00      | 80.00          | 36,000.00     | 12,000.00   | 48,000.00  | 0.00        |
| 32 | 10      | โครงเหล็กหลังคา                | ต <b>ร</b> .ม. | 245.00   | 320.00      | 150.00         | 78,400.00     | 36,750.00   | 115,150.00 | 129,170.00  |
| 33 |         |                                |                |          |             |                |               |             |            |             |
| 34 |         | รวมเงิน                        |                |          |             |                | 235,640.00    | 71,000.00   | 306,640.00 |             |

| 94,200.00 | 282,600.00  |                    |            |  |
|-----------|-------------|--------------------|------------|--|
|           |             |                    |            |  |
| <br>      |             |                    |            |  |
| <br>      |             |                    |            |  |
| -         | · · · · · · |                    |            |  |
|           |             | ค่าแรงรายวัน       | 0.00       |  |
|           |             | ค่าดำเนินการ       | 15,000.00  |  |
|           |             |                    |            |  |
|           |             | สรุปรายจ่ายทั้งหมด | 201,124.00 |  |

# รวมทั้งสรุปรายจ่ายทั้งหมด

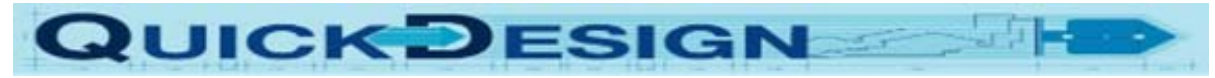

|    | การลเ           | ปรายการ                       | เลือกรายก′ | าร กด  | "ลบ       | 1     |              |  |
|----|-----------------|-------------------------------|------------|--------|-----------|-------|--------------|--|
|    | А               | В                             |            | U      | E         | F     | G            |  |
| 1  | โครงการ         | บ้านสวนพลู                    |            |        | ลบรายการ  | แก้ไข |              |  |
| 2  | วันที่          | 12-ก.ย5                       | i4         |        |           |       |              |  |
| 3  |                 |                               |            |        |           |       |              |  |
| 4  | รายรับเงินสดย่อ | ٤I                            |            |        |           |       | เลขที่เอกสาร |  |
| 5  | 9/12/2554       | เบิกเงินสดย่อยจากธนาคาร       | 1          | รายการ | 50,000.00 | บาท   | P5           |  |
| 6  |                 |                               | รวมเงิน    |        | 50,000.00 | บาท   |              |  |
| 7  |                 |                               |            |        |           |       |              |  |
| 8  | รายจ่ายเงินสดย่ | ้อย                           |            |        |           |       |              |  |
| 9  | 9/12/2554       | ค่าแรงรายวัน วันที่ 5 ก.ย. 54 | 1          | รายการ | 56,800.00 | บาท   | P6           |  |
| 10 | 9/12/2554       | ไม้ยูคา                       | 30         | ต้น    | 750.00    | บาท   | P2           |  |
| 11 |                 |                               | รวมเงิน    |        | 57,550.00 | บาท   |              |  |
| 12 |                 |                               |            |        |           |       |              |  |
| 13 |                 |                               | คงเหลือ    |        | -7,550.00 | บาท   |              |  |
| 14 |                 |                               |            |        |           |       |              |  |

ถ้าต้องการลบรายการไม้ยูคา ให้เลือกรายการไม้ยูคา แล้วกด "ลบรายการ"

โปรแกรมจะลบรายการออกจาก File Acess

<u>VDO</u>

### การเปลี่ยนแปลงรายการใน บัญชี Acess

|    |                 |                               |         | เลื | ู<br>โคก "เล | ขที่เอกสาร" เ | าด    |              |
|----|-----------------|-------------------------------|---------|-----|--------------|---------------|-------|--------------|
|    | А               | В                             | с       | 00  |              |               | 111   | G            |
| 1  | โครงการ         | บ้านสวนพลู                    |         |     |              | ลบรายการ      | แก้ไข |              |
| 2  | วันที่          | 12-ก.ย54                      |         |     |              |               | i     |              |
| 3  |                 |                               |         |     |              |               |       |              |
| 4  | รายรับเงินสดย่อ | el                            |         |     |              |               |       | เลขที่เอกสาะ |
| 5  | 9/12/2554       | เบิกเงินสดย่อยจากธนาคาร       |         | 1   | รายการ       | 50,000.00     | บาท   | P5           |
| 6  |                 |                               | รวมเงิน |     |              | 50,000.00     | บาท   |              |
| 7  |                 |                               |         |     |              |               |       |              |
| 8  | รายจ่ายเงินสดย่ | ้อย                           |         |     |              |               |       |              |
| 9  | 9/12/2554       | ค่าแรงรายวัน วันที่ 5 ก.ย. 54 |         | 1   | รายการ       | 56,800.00     | บาท   | P6           |
| 10 | 12/9/3097       | ไม้ยูคา ขนาด 2"               |         | 30  | ต้น          | 750.00        | บาท   | P2           |
| 11 |                 |                               | รวมเงิน |     |              | 57,550.00     | บาท   |              |
| 12 |                 |                               |         |     |              |               |       |              |
| 13 |                 |                               | คงเหลือ |     |              | -7,550.00     | บาท   |              |

เช่นแก้ไข รายการ ไม้ยูคา เป็น ไม้ยูคา ขนาด 2"

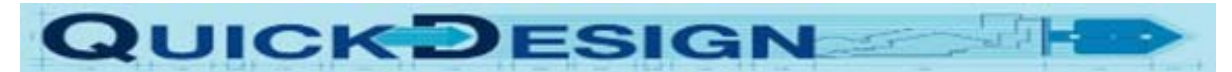

#### การเปลี่ยนรายการเครดิต เป็นการจ่ายเงินจริง

|   | А           | В                    | С       | D      | E          | F     | G           | Н        |
|---|-------------|----------------------|---------|--------|------------|-------|-------------|----------|
| 1 | โครงการ     | บ้านสวนพลู           |         |        | ลบรายการ   | แก้ไข |             |          |
| 2 | วันที่      | 12-ก.ย5              | 4       |        |            |       |             |          |
| 3 |             |                      |         |        |            |       |             |          |
| 4 | รายจ่ายเงิน | เครดิต               |         |        |            |       | เลขที่เอกสา | 3        |
| 5 | 9/12/2554   | ค่าเหล็กทำโครงหลังคา | 1       | รายการ | 129,170.00 | บาท   | P7          | ด้างชำระ |
| 6 |             |                      | รวมเงิน |        | 129,170.00 | บาท   |             |          |
| 7 |             |                      |         |        |            |       |             |          |

#### ถ้าจ่ายเงินแล้ว ต้องการเอารายการเครดิตออก ให้ลบข้อความ "ค้างชำระ" ออก กด "แก้ไข"

| - | Microsoft Excel                                      | × |
|---|------------------------------------------------------|---|
|   | จ่ายเงินโดยเงินสดย่อย กด 'Yes' จ่ายโดยธนาคาร กด 'No' |   |
|   | Yes No                                               |   |

โปรแกรมจะถาม จ่ายเงินสดย่อย กด Yes

จ่ายโดยธนาคารกด No

|        |           |             | รายการ ค่าเหล็กทำหลังโครงห | ลังคา จะย      | ไายมาเ | อยู่ บัญชี |     |    |
|--------|-----------|-------------|----------------------------|----------------|--------|------------|-----|----|
| 。<br>9 | 9/12/2554 | เบิกเงินสดย | ้อยจากธนาคาร               | 1              | รายการ | 50.000.00  | บาท | P5 |
| 10     | 12/9/3097 | ค่าเหล็กทำใ | ใครงหลังคา                 | 1              | รายการ | 129,170.00 | บาท | P7 |
| 11     | 9/12/2554 | ปูนซิเมนต์  |                            | 50             | ถุง    | 5,400.00   | บาท | P8 |
| 12     | 9/12/2554 | ปูนซิเมนต์  |                            | 50             | ถุง    | 5,400.00   | บาท | P8 |
| 13     | 9/12/2554 | เหล็กเส้น R | B6                         | 50             | เส้น   | 3,156.00   | บาท | P1 |
| 14     | 9/12/2554 | เหล็กเส้น R | В9                         | 100            | เส้น   | 13,669.00  | บาท | P1 |
| 15     |           |             |                            | รวมเงิน        |        | 206,795.00 | บาท |    |
| 16     |           |             |                            | เงินสดย่อยเหลื | 9      | -7,550.00  | บาท |    |
| 17     |           |             |                            | รวมรายจ่ายทั้ง | หมด    | 214,345.00 | บาท |    |
| 18     |           |             |                            | คงเหลือ        |        | 285,655.00 | บาท |    |

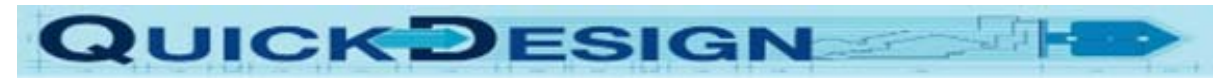

การตั้งค่า Macro Security for Excel2003

| 🛛 Microsoft Excel - Help |                                     |                           |                  |                     |                        |                          |                |          |                |            |                           |              |           |          |     |
|--------------------------|-------------------------------------|---------------------------|------------------|---------------------|------------------------|--------------------------|----------------|----------|----------------|------------|---------------------------|--------------|-----------|----------|-----|
| :                        | <u>F</u> ile                        | <u>E</u> dit <u>V</u> iev | v <u>I</u> nsert | F <u>o</u> rmat     | Too                    | ls <u>D</u> ata <u>V</u> | <u>N</u> indow | Contr    | ib <u>u</u> te | He         | lp Ado <u>b</u> e         | PDF          | :         |          |     |
| 1                        | 💕 🖌                                 | 1 🖪 🔒                     | 1 🖪 🗋            | ABC 🛍               | ABC                    | Spelling                 |                | F7       | -              | 2          | Σ <del>-</del> <u>A</u> ↓ | Ă↓           | 🛄 🛷       | 100% ·   | • 🕜 |
|                          |                                     |                           |                  |                     | É,                     | <u>R</u> esearch         | Alt+C          | Click    | Se             | curity     | 🥭 🕉                       | P            | (مە ا     |          |     |
| Ct (                     | Open Ir                             | n Contribut               | e , Rubl         | ish To Webs         | 1                      | Error Chec <u>k</u> i    | ng             |          |                |            |                           |              |           | 2        |     |
| J107 <b>-</b> <i>f</i>   |                                     |                           |                  | Share <u>d</u> Work | kspace                 |                          |                |          |                |            |                           |              |           |          |     |
|                          | A B C                               |                           |                  | Share Work          | <u>o</u> ook           |                          | -              |          | G              |            | н                         | 1            |           |          |     |
|                          |                                     | 1.3113204231              |                  |                     | Protection             |                          | •              | ราย      | 015            | 50000      | 0                         |              |           |          |     |
| 103                      |                                     |                           |                  |                     | O <u>n</u> line Collab | poration                 | •              |          |                | 50000      |                           |              |           |          |     |
| 104                      | )4 <b>หมายเหตุ</b>                  |                           |                  |                     | Formula A <u>u</u> d   | liting                   | ×              |          |                |            |                           |              |           |          |     |
| 105                      |                                     | C                         | ose              | Pan Ol              |                        | <u>M</u> acro            |                | •        |                | Mac        | ros                       |              |           | Alt+F8   |     |
|                          | 106 1. โครงการ ห้ามกรอกรายก         |                           |                  |                     | Customize              |                          |                | •        | <u>R</u> eco   | ord New Ma | cro                       |              |           |          |     |
| 106                      |                                     |                           |                  |                     | Options                |                          |                |          | Security       |            |                           |              |           |          |     |
| 107                      | 07 2.วันที่ จะมีวันที่ปัจจุบันขึ้นเ |                           |                  |                     |                        | *                        |                |          | 2              | Visua      | al Basic Edit             | or           |           | Alt+F11  |     |
| 108                      |                                     | 3.ให้เขีย                 | นเลขที่ F        | o ในเอก?            | งารที่                 | จะกรอกราย                | มการ (ต้       | ้องเริ่ม |                | Micro      | osoft Script              | <u>E</u> dit | or Alt+Si | hift+F11 |     |

| Security ? ×                                                                                                    | 1 |
|----------------------------------------------------------------------------------------------------|---|
| Security Level Trusted Publishers                                                                                                    |   |
| O Very High. Only macros installed in trusted locations will be allowed<br>to run. All other signed and unsigned macros are disabled.                                                                                |   |
| C High. Only signed macros from trusted sources will be allowed to run. Unsigned macros are automatically disabled.                                                                                                  |   |
| C Medium. You can choose whether or not to run potentially unsafe macros.                                                                                                    |   |
| Low (not recommended). You are not protected from potentially<br>unsafe macros. Use this setting only if you have virus scanning<br>software installed, or you have checked the safety of all documents<br>you open. |   |
|                                                                                                    |   |
| Virus scanner(s) installed. OK Cancel                                                                                                    |   |

เลือกที่ Low กด "OK"

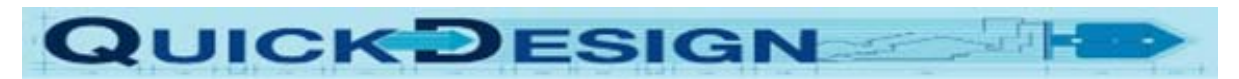

การตั้งค่า Macro Security for Excel2007

| New          | Recent Documents       |     |
|--------------|------------------------|-----|
| 14000        | 1 Help                 | -[= |
| Onen         | <u>2</u> ACC           | -1= |
|              | <u>3</u> Help          | -[= |
| Save         | 4 worker6,15-30        | -[= |
| 1 2000       | 5 Apart                | -[= |
| Save As      | 6 BOQเจริญวัฒนาตรงข้าม | -[# |
| N            | Z ACC                  | -[= |
| Print +      | <u>8</u> tel           | -1= |
|              | 9 EST1-con             | -[= |
| Prepare b    | EST1                   | -[= |
|              | EST                    | -[= |
| Sand b       | vichit                 | -1= |
| Sen <u>a</u> | BOQโกดัง-สมศักดิ์-4con | -[= |
| 7 Publish    | voratep                | -[= |
|              | Quan                   | -0= |
| Class        | bip1                   | -[= |
|              | EST                    | -12 |

เลือก Excel Option

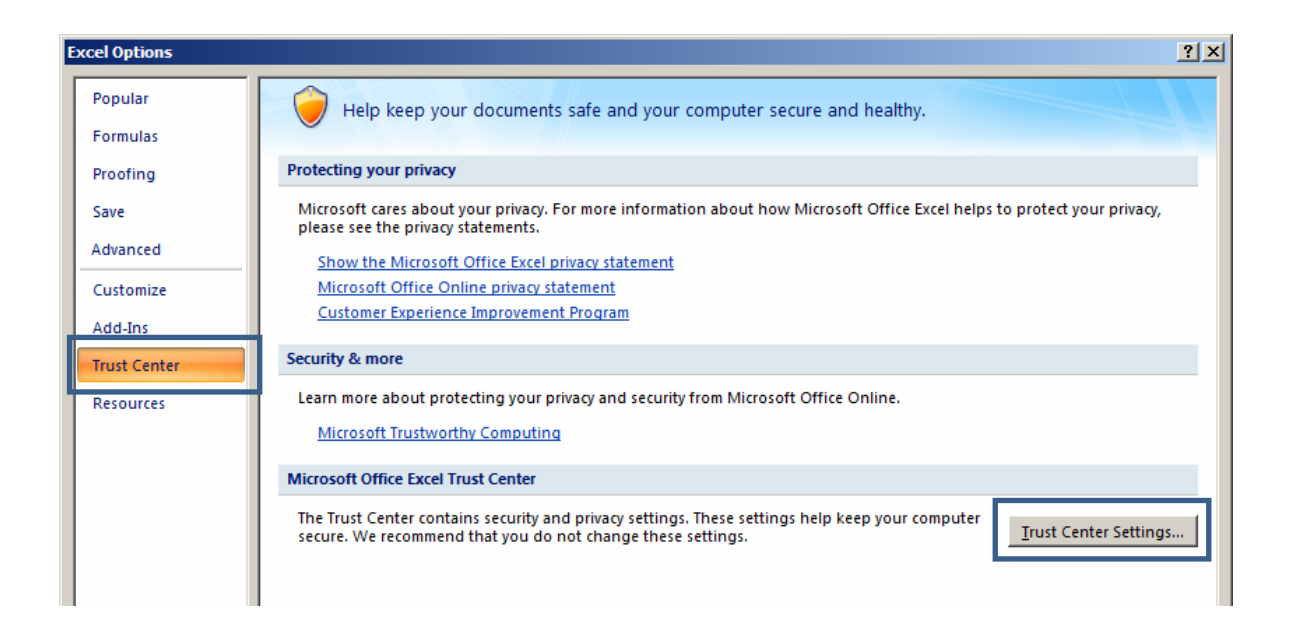

เลือก "Trust Center" เลือก "Trust Center Setting.."

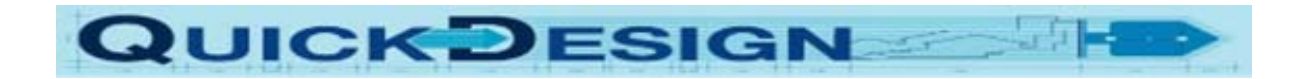

| 1 | rust Center        |                                                                                                    |
|---|--------------------|----------------------------------------------------------------------------------------------------|
|   | Trusted Publishers | Macro Settings                                                                                         |
|   | Trusted Locations  | For macros in documents not in a trusted location:                                                     |
|   | Add-ins            | C Disable all macros without notification                                                              |
|   | ActiveX Settings   | <u>D</u> isable all macros with notification <u>D</u> isable all macros except digitally signed macros |
|   | Macro Settings     | Enable all macros (not recommended; potentially dangerous code can run)                                |
|   | Message Bar        | Developer Macro Settings                                                                               |
|   | External Content   | ☐ Trust access to the <u>V</u> BA project object model                                                 |
|   | Privacy Options    |                                                                                                    |

#### เลือก Macro Setting

เลือก Enable all macros (not recmmanded; potentailly dangerous code run)

| เอกสารการจ่ายเงิน       เอกสารการจ่ายเงิน         4/43 ช.6 หมู่ 2 ถ.กาญจนาภิเษก ต.บางดูเวียง ข.บางกรวย จ.นนทบุรี 11130 โทร. 02-9850706 เฟ็กซ์.02-9850707         นที่       เลขที่ PO         เอชที่ PO       เลขที่ PO         กยให้       หน่วยงาน         มายให้       หน่วยงาน         เลขที่ PO       เมื่า เป็นเงิน         มายให้       รายการ         มายให้       เป็นเงิน         มายให้       เป็นเงิน         มายให้       เป็นเงิน         มายให้       เป็นเงิน         มายให้       เป็นเงิน         มายให้       เป็นเงิน         มายเหตุ       เป็นเงิน         มายเหตุ       เป็นเงิน         มายเหตุ       เป็นเงิน         มายเหตุ       เป็นเงิน |                  |                                 |                 |                |                        |              |          |
|----------------------------------------------------------------------------------------------------|------------------|---------------------------------|-----------------|----------------|------------------------|--------------|----------|
| ปริษัท พาราคอน คอนสตรัคชั่น จำกัด       4/43 ข.6 หมู่ 2 ถ.กาญจนาภิเษก ต.บางดูเรียง ข.บางกรวย จ.นนทบุรี 11130 โทร. 02-9850706 เฟ็กซ์.02-9850707         นที่                                                                                                    |                  | เอกสารก                         | กรจ่ายเงิน      |                |                        |              |          |
| 4/43 ข.6 หมู่ 2 ถ.กาญจนาภิเษก ต.บางดูเรียง ข.บางกรวย จ.นนทบุรี 11130 โทร. 02-9850706 เฟ็กซ์.02-9850707         นที่       เลขที่ PO         ายให้       หน่วยงาน         รายการ       จำนวน       หน่วย         เกิบ       รายการ       จำนวน       หน่วย         เมินเงิน       เมินเงิน       เมินเงิน         หม่วยเหตุ       เมินเงิน       เมินเงิน         หมายเหตุ       เมายเหตุ       เมายะเหตุ                                                                                                    |                  | บริษัท พาราคอน คอนร             | สตรัคชั่น จำกัด |                |                        |              |          |
| ันที่ แลงที่ PO<br>nยให้ หน่วยงาน<br>ก็ก้บ รายการ จำนวน หน่วย เป็นเงิน<br>มายเหตุ<br>ลงซื้อผู้รับเงิน                                                                                                    | 4/43 ซ.6 หมู่    | 2 ถ.กาญจน่าภิเษก ต.บางคูเวียง อ | .บางกรวย จ.น    | นทบุรี 11130 โ | ัทร. 02 <b>-</b> 98507 | 06 เฟ็กซ์.02 | -9850707 |
| ภยให้                                                                                                    | ันที่            | l                               |                 |                |                        | เลขที่ PO _  |          |
| <ul> <li>ลำดับ รายการ</li> <li>จำนวน หน่วย เป็นเงิน</li> <li>เป็นเงิน</li> <li>เป็นเงิน</li> <li>เป็นเงิน</li> </ul>                                                                                                    | ายให้            |                                 |                 |                | หน่วยงาน               |              |          |
| หมายเหตุ                                                                                                    | ลำดับ            | รายการ                          |                 |                | จำนวน                  | หน่วย        | เป็นเงิน |
| หมายเหตุ                                                                                                    |                  |                                 |                 |                |                        |              |          |
| หมายเหตุ                                                                                                    |                  |                                 |                 |                |                        |              |          |
| หมายเหตุ                                                                                                    |                  |                                 |                 |                |                        |              |          |
|                                                                                                    |                  |                                 |                 |                |                        |              |          |
| หมายเหตุ<br>ดงชื่อผู้รับเงิน                                                                                                    |                  |                                 |                 |                |                        |              |          |
| หมายเหตุ<br>ดงชื่อผู้รับเงิน                                                                                                    |                  |                                 |                 |                |                        |              |          |
| ลงชื่อผู้รับเงิน                                                                                                    | หมายเหตุ         |                                 |                 |                |                        | _            |          |
|                                                                                                    | ลงชื่อผู้รับเงิน | · · ·                           |                 |                |                        |              |          |

### เอกสารการจ่ายเงิน พิมพ์ไว้สำหรับกรอกรายการที่ไม่มีใบเสร็จ

อยู่ที่ File PO.xls Sheet pay